### 1) Instalação

O primeiro passo é obter o nosso plugin.

Você pode obtê-lo acessando o link <u>https://wordpress.org/plugins/mandabem</u> e clicando no botão "Download".

Após o download descompacte o arquivo em sua instalação no caminho wordpress/wpcontent/plugins.

Você também pode instalar o nosso plugin a partir do seu admin woocommerce através do menu Plugins -> Adicionar Novo e buscar por "mandabem", sem aspas.

| h | Instalar plugins Enviar plugin                    |                                                                                                    |  |                 |          |        |  |  |  |  |  |
|---|---------------------------------------------------|----------------------------------------------------------------------------------------------------|--|-----------------|----------|--------|--|--|--|--|--|
|   | Resultados da pesquisa                            | Destaques Populares Recomendado Favoritos                                                            |  | Palavra-chave 🗸 | mandabem | ×      |  |  |  |  |  |
|   |                                                   |                                                                                                    |  |                 |          | 1 iten |  |  |  |  |  |
|   |                                                   | Mandabem Ativar Integration between the Mandabem Platform Mais detalhes and WooCommerce Por Mandabem |  |                 |          |        |  |  |  |  |  |
|   | <mark>☆☆☆☆☆</mark> (0)<br>100+ instalações ativas | Última atualização: 18 horas atrás<br>✓ Compatível com essa versão do WordPress                      |  |                 |          |        |  |  |  |  |  |

# 2) Ativação

Agora faça a ativação do plugin. Clique no menu Plugins e procure por Manda Bem, em seguida clique em ativar:

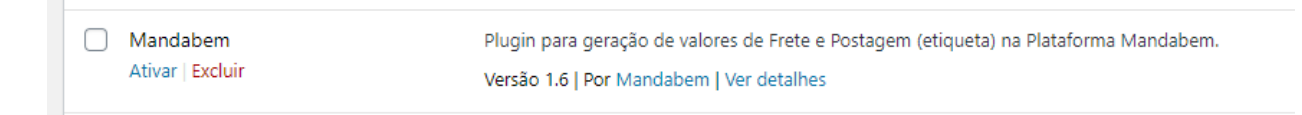

# 3) Configuração de Acesso

Caso ainda não possua as credencias de acesso (**App ID** e **App Token**), acesse o nosso painel (<u>https://mandabem.com.br/login</u>) clique no seu <u>nome no topo direito</u> da página e em seguida "integrações". Navegue até o final da pagina até o bloco "WEB Service" e ative as credencias clicando em "Ativar Web Service"

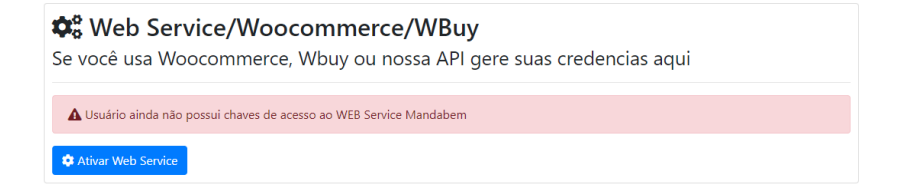

De posse do App ID e App Token acesse seu Woocommerce e insira em: Woocommerce -> Configurações -> Integração -> Manda Bem:

| MaxMind Geolocation   Mandabem                  |   |                                                     |  |  |  |  |  |  |
|-------------------------------------------------|---|-----------------------------------------------------|--|--|--|--|--|--|
| Mandabem                                        |   |                                                     |  |  |  |  |  |  |
| ID da Api Mandabem                              | 0 | 60397                                               |  |  |  |  |  |  |
| Token da Api Mandabem                           | 0 | \$2y\$10\$Xmp/jVDQ7b2qrQ3n7TiQdew7gQh22m0jY59YyaO4d |  |  |  |  |  |  |
| Status geração Envio                            | 0 | Concluído                                           |  |  |  |  |  |  |
| Metodo de envio para Frete<br>Grátis            | 0 | PAC ~                                               |  |  |  |  |  |  |
| Status para alteração após<br>envio do Rastreio | 0 | Concluído                                           |  |  |  |  |  |  |
| Salvar alterações                               |   |                                                     |  |  |  |  |  |  |

**Status geração Envio:** Associe o Status geração envio ao estado do pedido que será enviado para geração do envio no seu painel Manda Bem.

**Método de envio para Frete Grátis:** Ao escolher um dos métodos, sempre que selecionada a opção "FRETE GRÁTIS", usaremos essa opção como padrão.

**Status para alteração após envio do Rastreio:** Ao receber o número do rastreio, você poderá escolher para qual status mudar seu pedido, lembrando que você tem a opção de deixar exatamente com o status atual.

# 4) Adicione os nossos métodos de entrega

Os métodos de entrega devem ser configurados acessando **WooCommerce -> Configurações -> Entrega -> Áreas de entrega.** 

Será necessário criar uma área de entrega para o Brasil ou para determinados estados brasileiros e atribuir os métodos de entrega.

| <u>Shipping zones</u> > Brasil |   |        |                             |         |                                                                                                    |
|--------------------------------|---|--------|-----------------------------|---------|----------------------------------------------------------------------------------------------------|
| Zone name                      | 0 | Brasil |                             |         |                                                                                                    |
| Zone regions                   | 0 | × Braz | il<br>pecific ZIP/postcodes |         |                                                                                                    |
| Shipping methods               | 0 |        | Title                       | Enabled | Description                                                                                                    |
|                                |   | =      | PAC Promocional             |         | PAC Promocional<br>PAC Promocional é um método de envio dos Correios intermediado pela plataforma<br>Mandabem.     |
|                                |   | =      | SEDEX Promocional           |         | SEDEX Promocional<br>SEDEX Promocional é um método de envio dos Correios intermediado pela<br>plataforma Mandabem. |
|                                |   | =      | Envio Mini                  |         | Envio Mini<br>Envio Mini é um método de envio dos Correios intermediado pela plataforma<br>Mandabem.               |
|                                |   | Add    | shipping method             |         |                                                                                                    |

Para adicionar um novo método de entrega clique em "<u>Adicionar Método de entrega</u>" ou "<u>Add shipping method</u>" dependendo da sua instalação.

Os nossos métodos de entrega são **Pac Promocional**, **Sedex Promocional** e **Envio Mini**.

Após a configuração e habilitação dos métodos de entrega já será possível efetuar a cotação a partir do carrinho e do checkout da loja:

# Your order teclado usb ×1 R\$50,00 Subtotal R\$50,00 O PAC Promocional: R\$24,18 (Entrega em 8 dias úteis) O Shipping O Shipping Entrega em 9 dias úteis) O Envio Mini: R\$16,66 (Entrega em 10 dias úteis)

### 5) Geração do Envio

Os envios podem ser enviados automaticamente para plataforma Manda Bem.

Acesse a página de visualização do pedido que deseja enviar através do admin do seu Woocommerce, selecione a **ação** "Gerar Envio Manda Bem" no canto direito.

| Order #38 details                              |                                             |   |                                             |   | => | Order actions                                                                             |      |
|------------------------------------------------|---------------------------------------------|---|---------------------------------------------|---|----|-------------------------------------------------------------------------------------------|------|
| Payment via Direct bank transfer. Customer IP: |                                             |   |                                             |   |    | Choose an action V                                                                        |      |
| General                                        | Billing                                     | Ø | Shipping                                    | Ø |    | Email invoice / order details to cust                                                     | omer |
| Date created:<br>2020-07-15<br>0               | Rodrigo Pereira<br>Rua teste, 100<br>Centro |   | Rodrigo Pereira<br>Rua teste, 100<br>Centro |   | -  | Resend new order notification<br>Regenerate download permissions<br>Gerar Envio Manda Bem |      |

Uma nota do pedido será gerada em seguida indicando a confirmação da geração:

| Order notes                              |  |
|------------------------------------------|--|
| Envio N. 489301 gerado com sucesso!      |  |
| 15 de julho de 2020 at 14:27 Delete note |  |

# 6) Geração da Etiqueta

Para gerar a etiqueta é necessário acessar o painel Manda Bem através da Aba **Gerar** (<u>https://mandabem.com.br/login</u>).

- 1) Selecione a etiquetas
- 2) Clique em Gerar

| Número Pedid | lo                                    | *           |           |           |           |            |       |  |
|--------------|---------------------------------------|-------------|-----------|-----------|-----------|------------|-------|--|
| DATA         | Destinatário                          | FORMA ENVIO | Balcão    | Desconto  | Total     | Selecionar | AÇÔES |  |
| 27/04/2020   | <b>#Pedido nº: 1</b><br>Roberto Silva | PAC         | R\$ 29,40 | R\$ 3,97  | R\$ 25,43 |            | 2     |  |
| 27/04/2020   | <b>#Pedido nº: 2</b><br>Roberto Silva | SEDEX       | R\$ 58,40 | R\$ 12,11 | R\$ 46,29 |            | 2     |  |
| 27/04/2020   | <b>#Pedido nº: 3</b><br>Roberto Silva | PAC         | R\$ 29,40 | R\$ 5,22  | R\$ 24,18 |            | 2     |  |

Pronto!

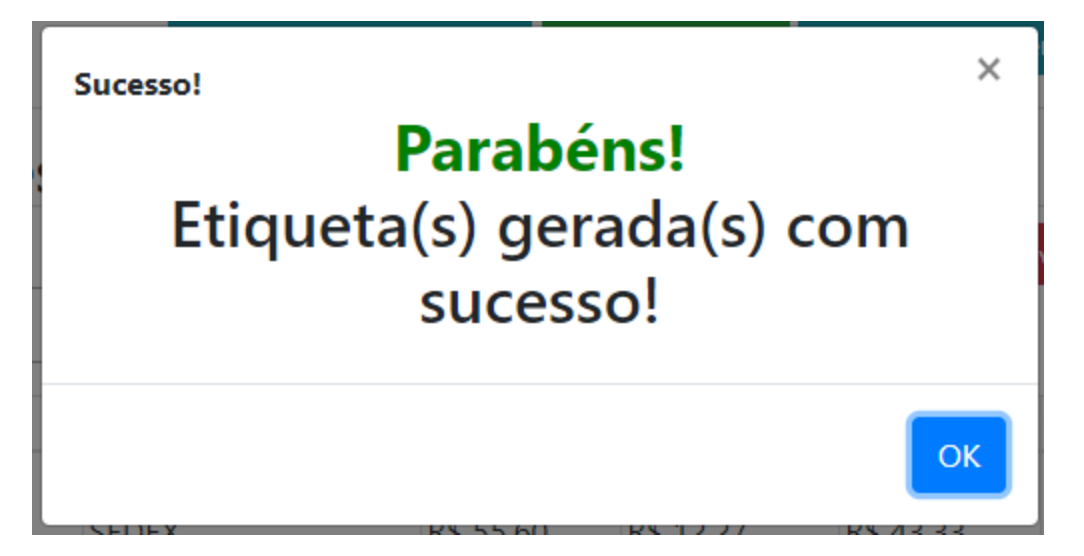

Agora basta imprimir as etiquetas na Aba "Etiquetas" e após a postagem o seu código de rastreio será enviado para a sua loja.

| Item |                                                      | Custo      | Qtde | Total      |  |
|------|------------------------------------------------------|------------|------|------------|--|
|      | Mouse Usb                                            | R \$ 40,00 | × 1  | R \$ 40,00 |  |
|      |                                                      |            |      |            |  |
|      | SEDEX Promocional<br>Prazo (dias): 1                 |            |      | R \$ 9,78  |  |
|      | Peso (Kg): 0,3                                       |            |      |            |  |
|      | Rastreio: DG001452452BR - Postagem: 05/07/2021 11:00 |            |      |            |  |
|      |                                                      |            |      |            |  |